IZ, JM 系列 USB 軟體升級流程:

Step 1: 準備一個 2.0 或 3.0 的USB Disk。

Step 2: 請確認USB為FAT32 的格式,且可用空間還有至少 200 MB。 Step 3: 自 BenQ 官網下載符合您的型號軟體,解開壓縮後,將此軟體 "BenQ-IZ.bin" 或 "BenQ-JM.bin" 複製到上述 USB 的根目錄。

Step 4: 大型液晶顯示器開機後,將隨身碟插入機背後的USB埠

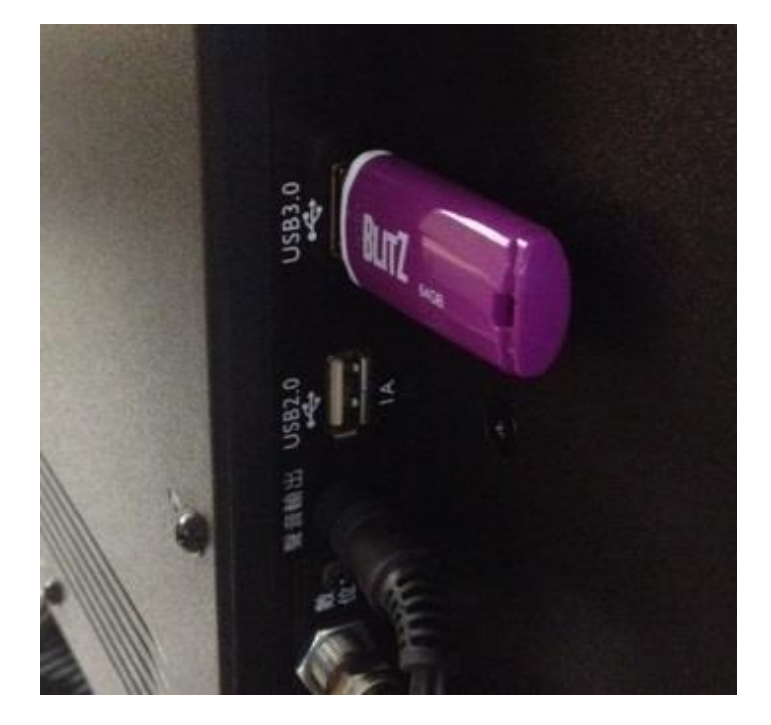

Step 5: 按遙控器『目錄』鍵,選擇『支援』中的『軟體升級(USB)』

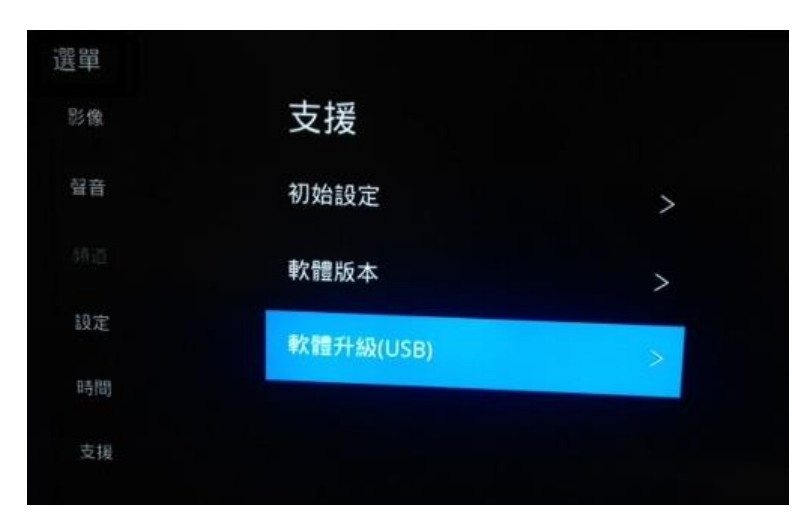

Step 6: 選擇『是』即可進入軟體更新畫面。更新過程中,有百分比表示更新進度,更新時間大約五分鐘之內。當更新到100%時,表示更新完畢。注意!在更新過程中,千萬不能關閉大型液晶顯示器,也不能拔掉隨身碟。

| 確定?                |  |
|--------------------|--|
|                    |  |
| UPGRADING SOFTWARE |  |
| 23%                |  |

Step 7: 更新結束後,按遙控器『目錄』鍵,選擇『支援』中的『軟體版本』,

並確認軟體日期是否正確。(以下圖片為示意圖,請以更新的軟體日期為主)

軟體版4 CH\_HLS62B-U\_TW\_V1.03.00 UD50UBD5000A C500U16-E2-A(G01)\_4 Apr 18 2017 09:15:58

Step 8:

● 於 HDMI 訊號源撥放 HDR-10 影片時,可點選按遙控器『資訊』鍵看到

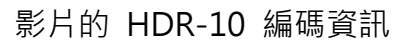

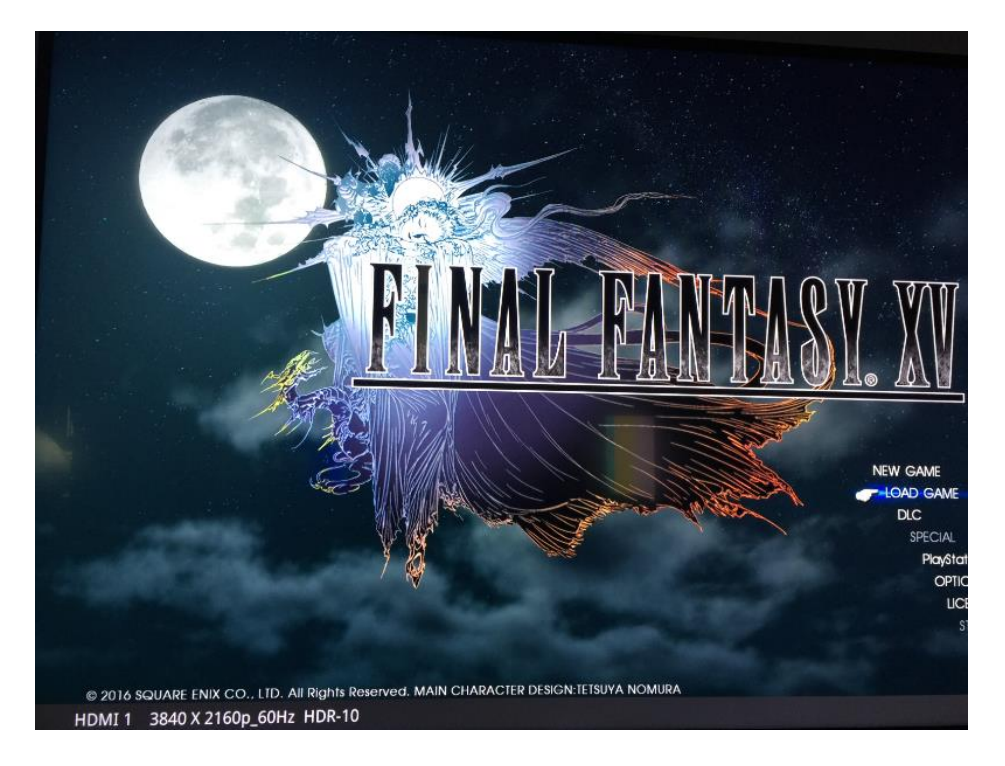

● 於 USB 訊號源撥放 HDR-10 影片時,可點選按遙控器『資訊』鍵看到影

片的 HDR-10 編碼資訊

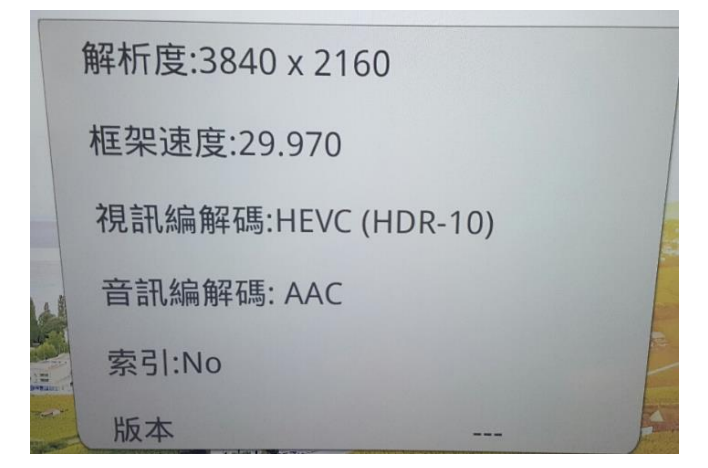

附註:

- 1. 若是無法進行 USB 軟體升級,請再執行Step 5~7 來確認。
- 2. 軟體升級注意事項:

在軟體升級過程中,請勿將顯示器電源關閉,若電源在升級過程中關閉,

有可能會造成無法開機。

若您對升級步驟有任何疑問, 歡迎致電客服專線 0800-027-427

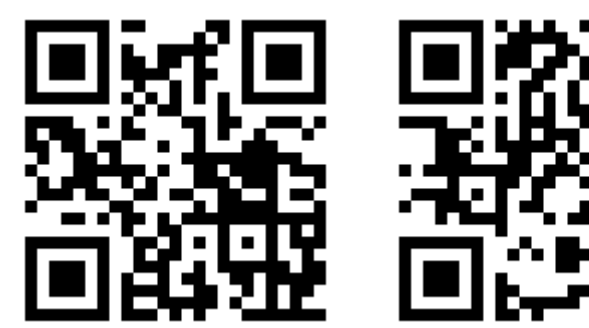